## JFA IDの取得と講習会への申し込み方法

<大きな流れ>

JFA IDの取得 → 講習会への申込 → 登録料の支払い → 受講証の印刷 → 完了

<事前の準備>

インターネットのできるパソコン等(スマホ等でも可)を準備してください。 ただし、受信できる個人のメールアドレスの準備も必要です。 (届いたメールを開かないと、次の手続きにすすめません。)

「JFA ID の取得」の流れ

※補足 「JFAID」を取得するというのは、指導者や審判員など、日本サッカー協会のメンバーになる ということです。

- 1. ネットの検索エンジン (グーグル、ヤフーなど)を使って、「JFA ID」を検索してください。
- 2. 検索結果の中から 「 JFA ID 」を見つけてクリックします。
- 3. 下の画面が出てくるので 「新規 JFA ID 登録」をクリックしてください。

| C注意<br>・ログインIDとパスワードは、大文字/小文字<br>・上記ログインIDとパスワードは、JFAID登録<br>ログインIDはJFAID(JFA+数字12桁)とは | が区別されますのでご注意ください。<br>190際に、ご自身で設定されたものになります。 | JFAIDの複数取得にご注意ください                                                                                     |
|----------------------------------------------------------------------------------------|----------------------------------------------|----------------------------------------------------------------------------------------------------|
| プライバシーポリシー変更のお知らせはこ                                                                    | 異なりますのでご注意ください。<br>5らになります。(2017/6/30更新)     | JFAIDは、おー人様おひとつの取得となります。ログ<br>インロや小スワードを忘れた場合などで新たに取得し<br>てしまうケースが取見されますが、重視登録となり正<br>常なサービスができなくなります。 |
| ヴインID                                                                                  | 🔒 ログイン                                       |                                                                                                    |
|                                                                                        | ゆ方はごちら                                       | JFAID の新規登録                                                                                            |

4. クリックすると次の画面が出てきます。 必要事項を入力し、「規約に同意します」をチェックして「次へ」をクリックします。

**ログインID とパスワードは必ず記録・保存をしておいてください。** 

| お子様のJFA IDを、親御様が代わりにご登録いただく場合、ご登録情報(お名前・生年月日)はお子様自身の情報をご入力ください。<br>なお、メールアドレス等の連絡先は、親御様が管理されているもので登録することができます。                                                                                                    |  |  |  |  |  |  |  |
|----------------------------------------------------------------------------------------------------|--|--|--|--|--|--|--|
| ご自身で任意のログインID・パスワードを設定してください。<br>ログインIDは、審判登録番号や指導者登録番号、チーム登録番号にする必要はございません。                                                                                                    |  |  |  |  |  |  |  |
| ログイン1D<br>あ3<br>ログイン1D<br>トロークション<br>トロークション<br>トローク<br>トロークション<br>トロークション<br>トロークション<br>トロークション<br>トロークション<br>トロークション<br>トロークション<br>トロークション<br>トロークション<br>トロークション<br>トロークション<br>トロークション<br>トロークション<br>トロークション<br>トロークション<br>トロークション<br>トローク<br>トロークション<br>トロークション<br>トロークション<br>トロークション<br>トロークション<br>トロークション<br>トロークション<br>トロークション<br>トロークション<br>トロークション<br>トロークション<br>トロークション<br>トロークション<br>トローク<br>トローク<br>トロー<br>トローク<br>トロー<br>トローク<br>トローク<br>トロー<br>トローク<br>トローク<br>トロー<br>トローク<br>トロー<br>トローク<br>トローク<br>トロー<br>トローク<br>トローク<br>トロー<br>トローク<br>トロー<br>日<br>日<br>日<br>日<br>日<br>日<br>日<br>日<br>日<br>日<br>日<br>日<br>日 |  |  |  |  |  |  |  |
|                                                                                                    |  |  |  |  |  |  |  |
| パスワード(確認)<br>必須                                                                                                    |  |  |  |  |  |  |  |
| 会員規約                                                                                                    |  |  |  |  |  |  |  |
| 会員規約をお読みのうえ、同意のチェックボックスにチェックをいれてください。                                                                                                    |  |  |  |  |  |  |  |
| □ 規約に同意します                                                                                                    |  |  |  |  |  |  |  |
| 戻る、次へ                                                                                                    |  |  |  |  |  |  |  |

▲ページの一番 FIC 東ス

- 5. この後の画面では、個人情報を記入するようになっています。 必要事項を記入し、指示に従って完了させてください。 メールアドレスの入力が必ず必要となります。
- 6. この画面まで行きついたら、「ログイン画面に戻る」をクリックしてください。

| JFA ID   | – Interne | et Explorer                                                                                                    | _ 8 × |
|----------|-----------|----------------------------------------------------------------------------------------------------|-------|
| 30-      | and http  | er//fald jfa.jp/unid=server/uni/entry/compt 🔎 🛃 69 🚾 JFA ID 🛛 🗙                                                                                                    |       |
| 771/1(F) | 編集(E)     | 表示(シ) お気に入り(A) ツール(T) ヘルズ(H)                                                                                                    |       |
|          |           |                                                                                                    |       |
|          |           |                                                                                                    |       |
|          |           |                                                                                                    |       |
|          | - 241     |                                                                                                    |       |
|          |           | 47 40 TM 40                                                                                                    |       |
|          |           | 新規登録                                                                                                    |       |
|          |           |                                                                                                    |       |
|          |           | <ol> <li>         (1) ログインID・パスワード入力         (2) リスペクト F.C. JAPAN         (3) 共通属性入力         (4) 入力内容確認         (5) 確認メール         (5) 確認メール         (5) 確認メール         (1) ログインID・パスワード入力         (2) リスペクト F.C. JAPAN         (3) 共通属性入力         (4) 入力内容確認         (5) 確認メール         (5) 確認メール         (1) ログインID・パスワード入力         (2) リスペクト F.C. JAPAN         (3) 共通属性入力         (4) 入力内容確認         (5) 確認メール         (5) 確認メール         (2) リスペクト         (2) リスペクト         (3) 共通属性入力         (4) 入力内容確認         (5) 確認メール         (4) 人力内容確認         (5) 確認メール         (5) 確認メール         (5) 確認メール         (1) (5) (5) (5) (5) (5) (5) (5) (5) (5) (5</li></ol> |       |
|          |           | 6 登録完了                                                                                                    |       |
|          |           |                                                                                                    |       |
|          |           | IDの登録が完了いたしました。                                                                                                    |       |
|          |           | ※ご登録のメールアトレスに「登録元」のお知らせ」メールをお送りますので、ご確認くたさい。                                                                                                    |       |
|          |           | ※豆塚されに用物は、ロジキノ彼の「云貝豆球用物の帷幕・炎史」からこ锥話いにたります。                                                                                                    |       |
|          |           |                                                                                                    |       |
|          |           | - ログイン画面に戻る                                                                                                    |       |
|          |           |                                                                                                    |       |
|          |           | ▲ページの一番上に戻る                                                                                                    |       |
|          |           |                                                                                                    |       |

- 7. その後、登録したメールアドレスに 『[JFA ID]登録確認メール』の標題のメールが届きます。
- 8. 届いたメールを開いて、その中にある指定されたアドレス(URL)をクリックして手続きを進めると、JFA ID 登録完了となります。 ※ここまで完了したら、 JFAID の取得が完了し、日本サッカー協会のメンバーとなります。

## 「講習会への申込」の流れ

9. 再びJFAIDのページを開き、今度は「IDをお持ちの方」の方にJFAIDとパスワードを入力し てログインをクリックします。

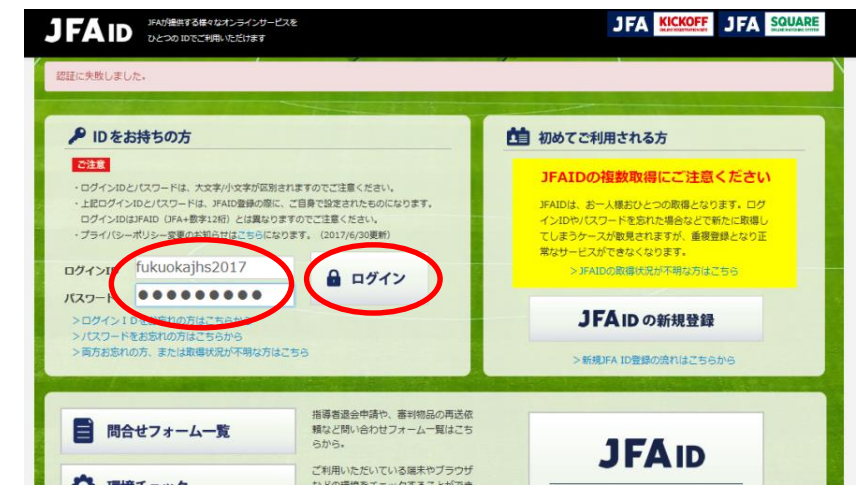

10. KICK OFF をクリックします。

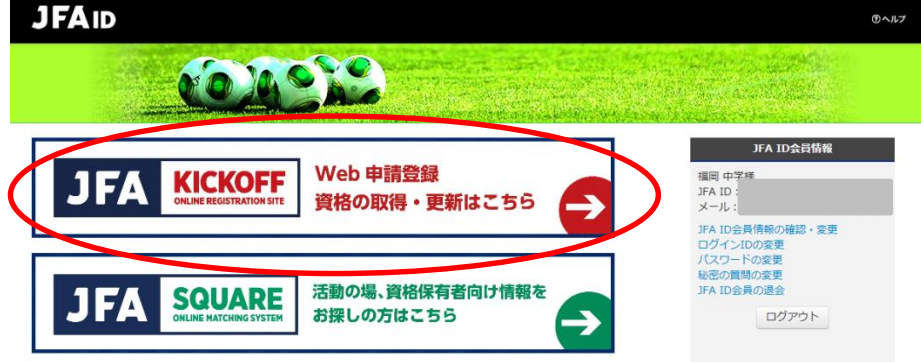

- 11. 画面左側の「審判」をクリックします。
- 12.「講習会・研修会」右の「+」をクリック後、
   「講習会・研修会申込み」 をクリックします。

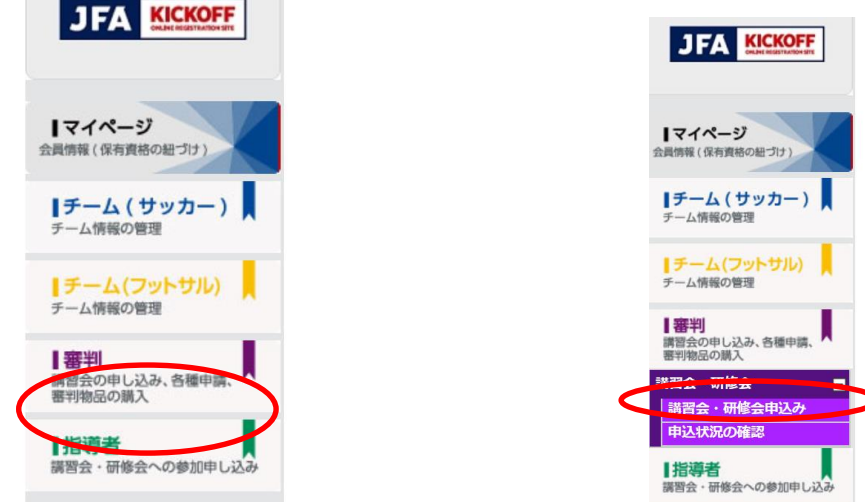

- 13. ①審判資格の種類(技能区分)について → 「サッカー審判」を選択
   ②所属協会について → 「福岡県サッカー協会」を選択
   ① ②を入力後「講習会・研修会検索へ進む」をクリック
- 14.「講習会・研修区分」で「新規講習会」を選択すると、この画面が出てきます。

| <b> マイページ</b><br>会員情報(保有責格の紐づけ)  | 技能区分<br>主催協会      | サッカー審判<br>福岡県サッカー       | 協会   | ``           | 講習会・1           講習会・1           講習会・1                                                 | 开修会区分<br>研修会番号            | 新規講習会           | ~              |                           |                                                                   |
|----------------------------------|-------------------|-------------------------|------|--------------|---------------------------------------------------------------------------------------|---------------------------|-----------------|----------------|---------------------------|-------------------------------------------------------------------|
| <b> チーム(サッカー)</b><br>チーム情報の管理    | 講習会・研修会名<br>パスワード |                         |      |              | 講習会・社                                                                                 | 研修会開催日                    |                 | _~[            |                           |                                                                   |
| 【チーム(フットサル)<br>チーム情報の管理          |                   |                         |      |              |                                                                                       |                           |                 |                | 検索                        | 衮                                                                 |
| 審判 <br>講習会の申し込み、各種申請、<br>審判物品の購入 |                   |                         |      |              |                                                                                       | 全                         | 1/<br>2 件 1 ペーシ | ページ当<br>7中 1 / | 当たりの件数 10<br>ページ目 № 4     | 0件 🗸                                                              |
| 講習会・研修会 ■                        | 地区名               | 講習会・研修会<br>区分 (番号)      | 年度   | 資格           | 講習会・研修会名                                                                              | 開催期間                      | 開催場所            | 定員             | 申込期間                      | カテゴ<br>リー                                                         |
| 申込状況の確認                          | 福田                | 新規講習会<br>(040R10000634) | 2018 | 4级           | <u>(福岡支部中学生対<br/>象)2018年度</u><br><u>サッカー新規4級審</u><br><u>判員講習会(一般・</u><br><u>リー15)</u> | 2018/01/20~<br>2018/01/20 | 福岡県福岡<br>市博多区   | 500            | 2017/10/26~<br>2018/01/06 | ー般・<br>ユース<br>審判<br>(U-15)                                        |
|                                  | 福田                | 新規講習会<br>(040R10000633) | 2018 | 4 <b>4</b> 2 | <ul> <li>(福岡文部中チェ対<br/>象) 2018年度</li> <li>サッカー新規4級審</li> <li>判員講習会(一般・</li> </ul>     | 2017/12/09~<br>2017/12/09 | 福岡県福岡<br>市中央区   | 500            | 2017/10/26~<br>2017/11/25 | <ul> <li>一般・</li> <li>ユース</li> <li>審判</li> <li>(1) 15)</li> </ul> |

地区名「福岡」のところにある

※地区名で「筑後」「北九州」「筑豊」を間違って選択しないようにしてください。

- 15. パスワード「●●●●●●●」を入力して、右下の「OK」をクリック パスワードは、監督に直接聞いてください。
- 16. 講習会・研修会詳細 → 確認して、右下の「申込入力」をクリック
- 17. 講習会の選択と受講者情報の入力 → 確認して、右下の「申込/支払手続きへ」をクリック
- 18. お支払い手続き
  - → ・クレジットカードでのお支払い(保護者に支払いしてもらう場合におすすめ。)
    - ・かんたんコンビニ決済でのお支払い(生徒が自分で支払いする場合におすすめ。)
    - ・Pay-easy (ペイジー) でのお支払い

上記3つのいずれかをチェックして、一番下の「お支払い詳細設定・入力」をクリック

※コンビニ払いの場合は、「払込票を開く」をクリックして「払込票」を印刷し、その「払込票」をもってコンビニで支払う。(手数料が116円かかります。)

19.支払いが完了したのち、「申込状況の確認」をクリックします。 ステータスを確認してください。(「未払」が「支払済」に代わるまで、2~3日かかります。) 「支払済」になったら、登録完了です。確認したら、「新規講習会」をクリックしてください。

| JFA KICKOFF                                                       | ● <sup>福岡 中学 さま(JFA ID :</sup><br>申込・受講状況一覧                                                               | ) が ログイン中                          | ⑦ヘルプ 時よくあるご質問 量ログアウト                                 |
|-------------------------------------------------------------------|----------------------------------------------------------------------------------------------------|------------------------------------|------------------------------------------------------|
| マイページ       会員情報(保有責格の組づけ)       チーム(サッカー)                        | 申込種類        ステータス        技能区分                                                                             | 申込日<br>受付整理番号<br>✔                 |                                                      |
| チーム情報の管理<br><b>  チーム (フットサル)</b><br>チーム情報の管理                      | 申込んだ内容を確認する場合は、項目名をクリ                                                                                     | リックしてください。                         | 検索                                                   |
| (審判)           講習会の申し込み、各種申請、           審判物品の購入           講習会・研修会 |                                                                                                    |                                    | 1ページ当たりの件数 10件 ✔<br>全1件1ページ中1ページ目 🛛 4 🕨 🕅            |
| 調整会・研修会中込み<br>申込状況の確認                                             | 申込日         申込種類         ステータ         ス           1         2017/11/18         新規講習         未払         5) | 講習会・研修会名称/団<br>友部中学生対象)2018年度サッカー新 | 更新案内名称 受付整理番号<br>新規4級審判員講習会(一般・U - 1<br>040R10017991 |

20. 画面の一番下の「受講証出力」をクリックして、「受講証」を印刷して講習会にもってきてください。

## 「講習会終了後」について(お知らせ)

○講習会で、「競技規則」の本を配布する予定です。
○講習会に参加すれば平成 30 年度の4級審判員の資格が取得できます。
有効期限は平成 30 年 4 月 1 日~平成 31 年 3 月 31 日までです。
○ワッペンなどは4月に自宅に送付されてきます。
○初回登録料は1,000円です。中学生の間、2 年目以降の更新は1年間で 500円となる予定です。
○更新は、「E ラーニング」(ネットを使った更新)の利用を原則とします。